# **Guia de Orientação** Painel de Acompanhamento

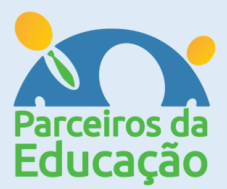

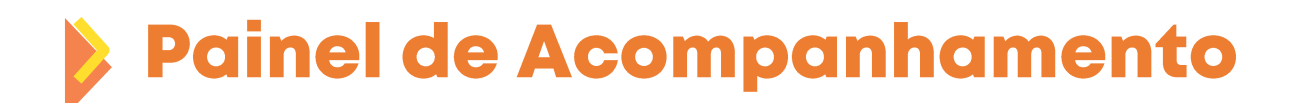

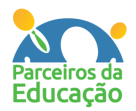

Caros Professores e Coordenadores,

Elaboramos, neste documento, orientações de preenchimento da planilha que disponibilizamos para a sua escola, além de instruções sobre como navegar no Painel de Acompanhamento.

A planilha é direcionada para acompanhar alunos e professores, tendo como resultado um painel onde é possível visualizar, de maneira clara, parâmetros importantes como engajamento dos alunos no ensino remoto, nas avaliações e aulas do Programa de Recuperação da SEDUC, resultados das avaliações e evolução da aprendizagem relativa a cada sequência didática.

A Escola receberá um link para acessar o seu painel. O input de dados (dados da planilha transportados para o painel) será realizado toda sexta-feira, às 17h. A planilha ficará num drive da Parceiros da Educação e será salvo automaticamente após cada edição.

O compartilhamento de acesso à planilha ficará a critério da Direção Escolar, que receberá acesso livre e poderá compartilhar com outros membros da escola a sua escolha.

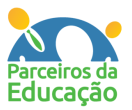

## **Preenchimento da Planilha** Google Sheets – Visão Geral

Ao clicar no link, você será direcionado(a) a uma planilha com as seguintes abas:

- Alunos
- Professores
- Coordenador
- Diversas abas com turmas (1°A, 1°B etc)

As planilhas "Alunos" e "Professores" contém o desenho de um cadeado porque são protegidas e não devem ser alteradas. São apenas consolidadoras das informações que deverão ser preenchidas nas demais planilhas.

| A   | В              | С          | D          | E            | F      | G     | н     | I.         | J           | К        | L            | м          | N         | 0         | Р         | Q         | R          | S             | т         |
|-----|----------------|------------|------------|--------------|--------|-------|-------|------------|-------------|----------|--------------|------------|-----------|-----------|-----------|-----------|------------|---------------|-----------|
| N°  | lome dos Aluno |            |            |              |        |       |       |            |             |          |              |            |           |           |           |           |            |               |           |
|     |                | Escola     | Diretoria  | Segmento     | Ano    | Turma | CMSP  | Atividades | de Material | Whatsapp | et e outros. | lataformas | AAP 1º BI | AAP 2º BI | AAP 3º BI | AAP 4º BI | e retomada | ıla 1 - LP SI | la 2 - LP |
| 1   |                | EE Alcides | Centro Oes | Ensino Fun   | 1º ano | 1º A  | NA    | NA         | NA          | NA       | NA           | NA         | NA        | NA        | NA        | NA        | NA         | NA            | NA        |
| 2   |                | EE Alcides | Centro Oes | Ensino Fun   | 1º ano | 1º A  | NA    | NA         | NA          | NA       | NA           | NA         | NA        | NA        | NA        | NA        | NA         | NA            | NA        |
| 3   | 1              | EE Alcides | Centro Oes | Ensino Fun   | 1º ano | 1º A  | NA    | NA         | NA          | NA       | NA           | NA         | NA        | NA        | NA        | NA        | NA         | NA            | NA        |
| 4   |                | EE Alcides | Centro Oes | s Ensino Fun | 1º ano | 1º A  | NA    | NA         | NA          | NA       | NA           | NA         | NA        | NA        | NA        | NA        | NA         | NA            | NA        |
| 5   | ;              | EE Alcides | Centro Oes | Ensino Fun   | 1º ano | 1º A  | NA    | NA         | NA          | NA       | NA           | NA         | NA        | NA        | NA        | NA        | NA         | NA            | NA        |
| 6   |                | EE Alcides | Centro Oes | s Ensino Fun | 1º ano | 1º A  | NA    | NA         | NA          | NA       | NA           | NA         | NA        | NA        | NA        | NA        | NA         | NA            | NA        |
| 7   | ,              | EE Alcides | Centro Oes | Ensino Fun   | 1º ano | 1º A  | NA    | NA         | NA          | NA       | NA           | NA         | NA        | NA        | NA        | NA        | NA         | NA            | NA        |
| 8   |                | EE Alcides | Centro Oes | Ensino Fun   | 1º ano | 1º A  | NA    | NA         | NA          | NA       | NA           | NA         | NA        | NA        | NA        | NA        | NA         | NA            | NA        |
| 9   | )              | EE Alcides | Centro Oes | Ensino Fun   | 1º ano | 1º A  | NA    | NA         | NA          | NA       | NA           | NA         | NA        | NA        | NA        | NA        | NA         | NA            | NA        |
| 10  |                | EE Alcides | Centro Oes | s Ensino Fun | 1º ano | 1º A  | NA    | NA         | NA          | NA       | NA           | NA         | NA        | NA        | NA        | NA        | NA         | NA            | NA        |
| 11  |                | EE Alcides | Centro Oes | s Ensino Fun | 1º ano | 1º A  | NA    | NA         | NA          | NA       | NA           | NA         | NA        | NA        | NA        | NA        | NA         | NA            | NA 🖊      |
| 12  | 2              | EE Alcides | Centro Oes | Ensino Fun   | 1º ano | 1º A  | NA    | NA         | NA          | NA       | NA           | NA         | NA        | NA        | NA        | NA        | NA         | NA            | NA        |
| 13  |                | EE Alcides | Centro Oes | Ensino Fun   | 1º ano | 1º A  | NA    | NA         | NA          | NA       | NA           | NA         | NA        | NA        | NA        | NA        | NA         | NA            | NA        |
| 14  | ļ              | EE Alcides | Centro Oes | Ensino Fun   | 1º ano | 1º A  | NA    | NA         | NA          | NA       | NA           | NA         | NA        | NA        | NA        | NA        | NA         | NA            | NA        |
| 15  |                | EE Alcides | Centro Oes | Ensino Fun   | 1º ano | 1º A  | NA    | NA         | NA          | NA       | NA           | NA         | NA        | NA        | NA        | NA        | NA         | NA            | NA        |
| 16  | i              | EE Alcides | Centro Oes | Ensino Fun   | 1º ano | 1º A  | NA    | NA         | NA          | NA       | NA           | NA         | NA        | NA        | NA        | NA        | NA         | NA            | NA        |
| 17  | ,              | EE Alcides | Centro Oes | Ensino Fun   | 1º ano | 1º A  | NA    | NA         | NA          | NA       | NA           | NA         | NA        | NA        | NA        | NA        | NA         | NA            | NA        |
| 18  |                | EE Alcides | Centro Oes | Ensino Fun   | 1º ano | 1º A  | NA    | NA         | NA          | NA       | NA           | NA         | NA        | NA        | NA        | NA        | NA         | NA            | NA        |
| 19  |                | EE Alcides | Centro Oes | Ensino Fun   | 1º ano | 1º A  | NA    | NA         | NA          | NA       | NA           | NA         | NA        | NA        | NA        | NA        | NA         | NA            | NA        |
| 20  |                | EE Alcides | Centro Oes | Ensino Fun   | 1º ano | 1º A  | NA    | NA         | NA          | NA       | NA           | NA         | NA        | NA        | NA        | NA        | NA         | NA            | NA        |
| 21  |                | EE Alcides | Centro Oes | Ensino Fun   | 1º ano | 1º A  | NA    | NA         | NA          | NA       | NA           | NA         | NA        | NA        | NA        | NA        | NA         | NA            | NA        |
| 22  |                | EE Alcides | Centro Oes | Ensino Fun   | 1º ano | 1º A  | NA    | NA         | NA          | NA       | NA           | NA         | NA        | NA        | NA        | NA        | NA         | NA            | NA        |
| 23  |                | FF Alcides | Centro Oes | Ensino Fun   | 1º ano | 1º A  | NA    | NΔ         | NΔ          | NΔ       | NA           | NA         | NA        | NA        | NA        | NA        | NA         | NA            | NA        |
|     |                |            |            |              |        |       |       |            |             |          |              |            |           |           |           |           |            | L ]           | 4         |
| + = | Alunos 👻       | Profes     | sores      | Coordena     | ador 👻 | 1ºA 👻 | 1ºB ▼ | 1ºC -      | 1ºD 👻       | 2°A -    | 2°B 👻        | 3°A -      | 3°B ₹     | 3°C -     |           | Þ         |            |               | Explorar  |

## **Preenchimento da Planilha** Google Sheets – Aba Coordenador

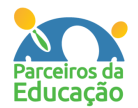

A tela a seguir é destinada ao acompanhamento dos Professores e deve ser preenchida por um Coordenador.

| ACOMPANHAMENTO - ENSI<br>Escola<br>Diretoria | Primeira ATPC - Adequação das sequências - Participação no processo de formação<br>Demais ATPC's - Alinhamento/Avaliação (AD, AI e AAP) |                              |                                                      |                           |                                |                           |                                |                           | mação                          |                           |                                |             |
|----------------------------------------------|----------------------------------------------------------------------------------------------------|------------------------------|------------------------------------------------------|---------------------------|--------------------------------|---------------------------|--------------------------------|---------------------------|--------------------------------|---------------------------|--------------------------------|-------------|
| Nº do Professor                              | Disciplina/Ciclo                                                                                                    | Professores<br>Presenciiai s | Participação nas<br>formações do Centro<br>de Mídias | Participação na ATPC<br>1 | Finalizou aplicação da<br>SA 1 | Participação na ATPC<br>2 | Finalizou aplicação da<br>SA 2 | Participação na ATPC<br>3 | Finalizou aplicação da<br>SA 3 | Participação na ATPC<br>4 | Finalizou aplicação da<br>SA 4 | Observações |
|                                              | Ψ                                                                                                    |                              |                                                      |                           |                                |                           |                                |                           |                                |                           |                                |             |
|                                              | <b>.</b>                                                                                                    |                              |                                                      |                           |                                |                           |                                |                           |                                |                           |                                |             |
|                                              |                                                                                                    |                              |                                                      |                           |                                |                           |                                |                           |                                |                           |                                |             |
|                                              |                                                                                                    |                              |                                                      |                           |                                |                           |                                |                           |                                |                           |                                |             |

É necessário preencher o cabeçalho no início da planilha, com o nome da escola e da Diretoria de Ensino.

Na coluna "Número do Professor", a escola deve atribuir um número a cada um dos professores. Este número deverá permanecer o mesmo para todas as atualizações do painel. A professora Ana Maria será sempre a número 1, o professor Alberto sempre o número 2, etc. Não usaremos nomes por questões de sigilo dos dados.

Feito isso, a escola pode começar a acompanhar os seus professores, contemplando os indicadores apresentados na planilha. Lembrem-se: a planilha aceita apenas o carácter "x" para registro.

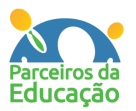

# Preenchimento da Planilha

### **Google Sheets – Abas Turmas**

As abas com identificação de turmas (5°A, 5°B, etc) são destinadas ao acompanhamento dos alunos e devem ser preenchidas por um professor. Sugerimos que seja feita uma divisão de turmas por professor, para evitar sobrecarga em algum docente.

O cabeçalho deve ser preenchido com os dados da escola, série e turma.

|                                        |                                                                                                    | Ð                                                                                                    |                                                                                                    |
|----------------------------------------|----------------------------------------------------------------------------------------------------|----------------------------------------------------------------------------------------------------|----------------------------------------------------------------------------------------------------|
| В                                      | С                                                                                                    | 0                                                                                                    | СК                                                                                                    |
| AMENTO - ENSINO REMOTO                 |                                                                                                    |                                                                                                    |                                                                                                    |
| EE Alcides da Costa Vidigal            |                                                                                                    |                                                                                                    |                                                                                                    |
| Centro Oeste                           |                                                                                                    |                                                                                                    |                                                                                                    |
| Ensino Fundamental - Anos Iniciais 🛛 🔻 |                                                                                                    |                                                                                                    |                                                                                                    |
| 1º ano 🔹                               |                                                                                                    |                                                                                                    |                                                                                                    |
| A                                      |                                                                                                    |                                                                                                    |                                                                                                    |
|                                        |                                                                                                    |                                                                                                    |                                                                                                    |
| Número de Chamada do<br>Aluno          | O DOS ALUNOS                                                                                                    | IRTUGUESA                                                                                                    | мА́тса                                                                                                    |
|                                        | Ă                                                                                                    | 2                                                                                                    | Ē                                                                                                    |
|                                        | ĄÇ                                                                                                    | <b>A</b>                                                                                                    | MA                                                                                                    |
|                                        | G                                                                                                    | <u>l</u>                                                                                                    | ~                                                                                                    |
|                                        | E                                                                                                    | Ľ,                                                                                                    |                                                                                                    |
|                                        | PAI                                                                                                    |                                                                                                    |                                                                                                    |
|                                        | B<br>AMENTO - ENSINO REMOTO<br>EE Alcides da Costa Vidigal<br>Centro Oeste<br>Ensino Fundamental - Anos Iniciais •<br>1º ano •<br>A •<br>Número de Chamada do<br>Aluno | B C AMENTO - ENSINO REMOTO EE Alcides da Costa Vidigal Centro Oeste Ensino Fundamental - Anos Iniciais 1º ano A Vúmero de Chamada do Aluno SOUNTE SOUNTE SOUNTE SOUNTE LINE | B       C       0         AMENTO - ENSINO REMOTO       EE Alcides da Costa Vidigal<br>Centro Oeste<br>Ensino Fundamental - Anos Iniciais •<br>1º ano •<br>A       •         Número de Chamada do<br>Aluno       •       •         Número de Chamada do<br>Aluno       •       •         Número de Chamada do<br>Aluno       •       • |

Ao se clicar em cada um dos sinais de + (circulados em verde) abrem-se as informações relativas a um dos seguintes aspectos acompanhados pelo Painel:

- Participação dos alunos mostra os aspectos de engajamento;
- Língua Portuguesa mostra o acompanhamento do Programa de Recuperação e Aprofundamento em Língua Portuguesa;
- Matemática mostra o acompanhamento do Programa de Recuperação e Aprofundamento em Matemática.

# Preenchimento da Planilha

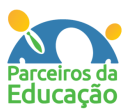

### Google Sheets – Abas Turmas > Participação dos Alunos

Nesta tela, o professor irá analisar o engajamento dos alunos, verificando a sua participação nas aulas, uso de plataformas disponibilizadas, entrega de atividades, retirada de material na escola e contato via whatsapp. Além disso, é possível registrar a participação nas AAP's bimestrais. O preenchimento deve ser realizado turma a turma.

|           |                                      |            |           |                          |                            |          |                                                  |                    |              |              |              |              |                                             | ÷        | Ð     |   |
|-----------|--------------------------------------|------------|-----------|--------------------------|----------------------------|----------|--------------------------------------------------|--------------------|--------------|--------------|--------------|--------------|---------------------------------------------|----------|-------|---|
| А         | В                                    | С          | D         | E                        | F                          | G        | Н                                                | I.                 | J            | К            | L            | м            | N                                           | 0        | СК    |   |
| ACOMPANH  | AMENTO - ENSINO REMOTO               |            |           |                          |                            |          |                                                  |                    |              |              |              |              |                                             |          |       |   |
| Escola    | EE Alcides da Costa Vidigal          | 1          |           |                          |                            |          |                                                  |                    |              |              |              |              |                                             |          |       | 4 |
| Diretoria | Centro Oeste                         |            |           |                          |                            |          |                                                  |                    |              |              |              |              |                                             |          |       | - |
| Segmento  | Ensino Fundamental - Anos Iniciais 🔻 |            |           |                          |                            |          |                                                  |                    |              |              |              |              |                                             |          |       |   |
| Ano       | 1º ano                               |            |           |                          |                            |          |                                                  |                    |              |              |              |              |                                             |          |       |   |
| Turma     | A                                    | -          |           |                          |                            |          |                                                  |                    |              |              |              |              |                                             |          |       |   |
|           |                                      | 1          |           |                          |                            | PART     | ICIPAÇÃO                                         | DOS ALL            | INOS         |              |              |              |                                             |          |       |   |
| Contador  | Número de Chamada do<br>Aluno        | DOS ALUNOS | CMSP      | Entrega de<br>Atividades | Retirada<br>de<br>Material | Whatsapp | Google<br>Classroom,<br>Teams, Meet<br>e outros. | Plataform<br>as    | AAP<br>1º BI | AAP<br>2º BI | AAP<br>3º BI | AAP<br>4° BI | Avaliação<br>diagnósti<br>ca de<br>retomada | RTUGUESA | ıÁпса | F |
| 1         |                                      | 2ÃC        |           |                          |                            |          |                                                  |                    |              |              |              |              |                                             | 2        | E E   |   |
| 2         |                                      | Ă          |           |                          |                            |          |                                                  |                    |              |              |              |              |                                             | M        | MA.   |   |
| 3         |                                      | Ū          |           |                          |                            |          |                                                  |                    |              |              |              |              |                                             | ē        | -     |   |
| 4         |                                      | E          |           |                          |                            |          |                                                  |                    |              |              |              |              |                                             | Ľ,       |       |   |
| 5         |                                      | PA         |           |                          |                            |          |                                                  |                    |              |              |              |              |                                             |          |       |   |
| 6         |                                      | 1          |           |                          |                            |          |                                                  |                    |              |              |              |              |                                             |          |       |   |
| 7         |                                      | 1          |           |                          |                            |          |                                                  |                    |              |              |              |              |                                             |          |       | 1 |
| 8         |                                      |            |           |                          |                            |          |                                                  |                    |              |              |              |              |                                             |          |       |   |
| 9         |                                      |            |           |                          |                            |          |                                                  |                    |              |              |              |              |                                             |          |       |   |
| + ≡ â     | Alunos - 🔒 Professores               | ▼ Co       | ordenador |                          |                            |          | ▼ 1°D                                            | 0 <del>-</del> 2°A | -            | 2°B 👻        | 3°A          | <b>•</b>     | 3°B + 3                                     | 3°C ₹    |       | I |

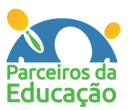

### **Preenchimento da Planilha** Google Sheets – Aba Alunos > Programa de Recuperação e Aprofundamento

Nesta tela, será possível acompanhar o uso as Sequências Didáticas do Programa de Recuperação e Aprofundamento.

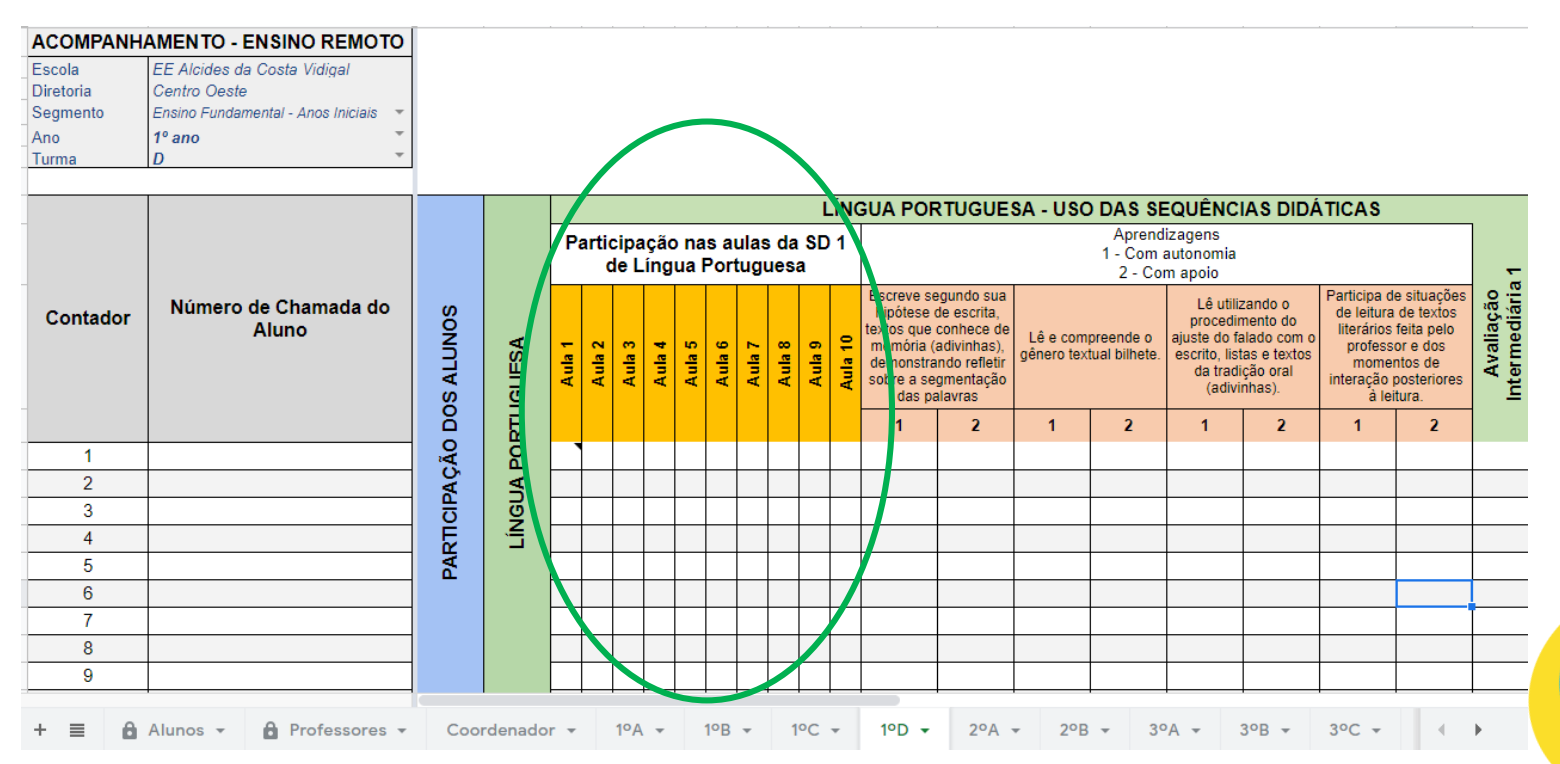

Cada SD é dividida em 10 aulas e o professor poderá registrar a participação do aluno. Tal ação permitirá identificar o aluno que não está acompanhando as aulas, possibilitando uma intervenção da equipe escolar.

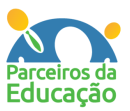

### **Preenchimento da Planilha** Google Sheets – Aba Alunos > Programa de Recuperação e Aprofundamento

A Parceiros da Educação incluiu nas planilhas as rubricas de aprendizagens para o melhor acompanhamento da evolução dos alunos. Todas as sequências contam companilidades devem ser desenvolvidas pelos estudantes.

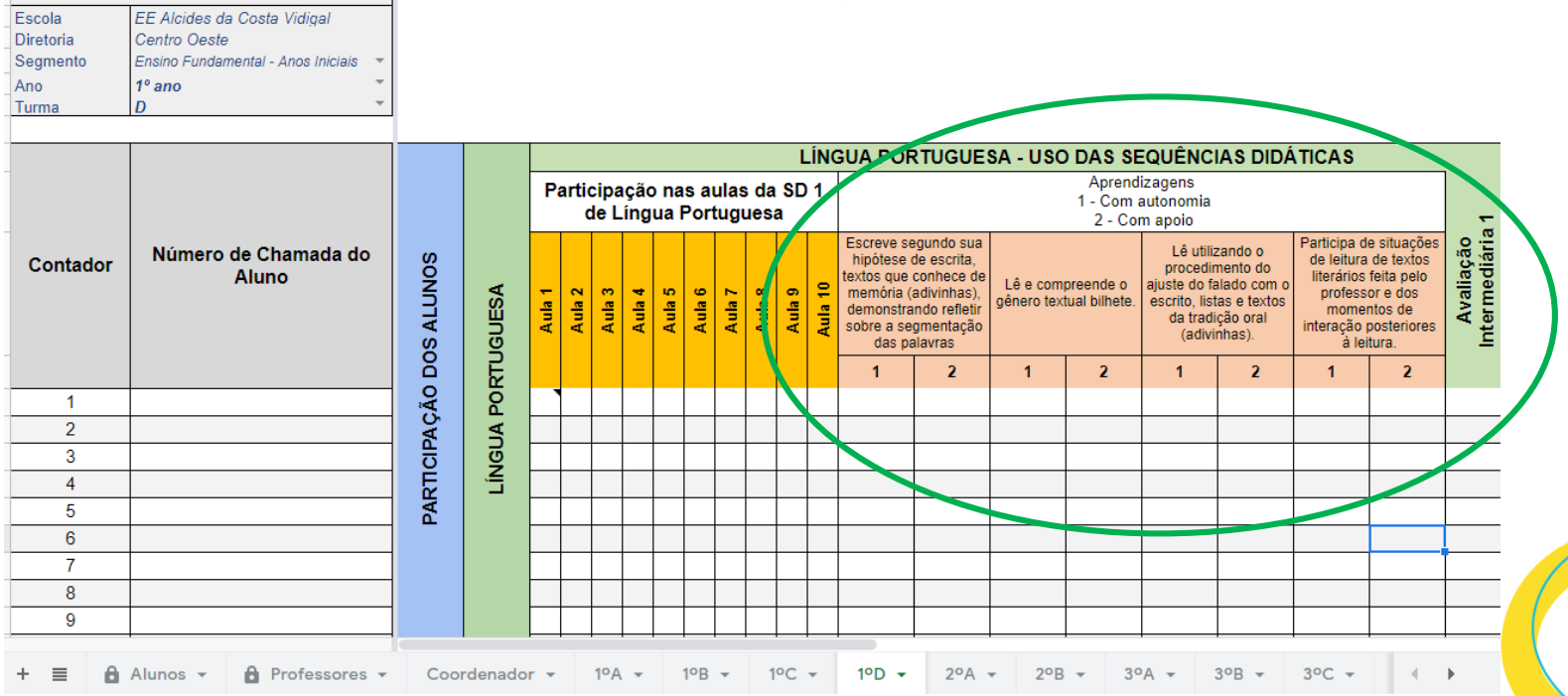

Ao longo da aplicação, o professor conseguirá identificar se o aluno está desenvolvendo as habilidades "com autonomia" ou "com apoio". No final de cada SD o aluno realizará uma Avaliação Intermediária e apenas neste campo, será possível registrar a nota do aluno.

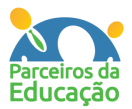

## Painel de Acompanhamento Visualização > Visão Geral

O painel exibirá os resultados do que foi preenchido na planilha.

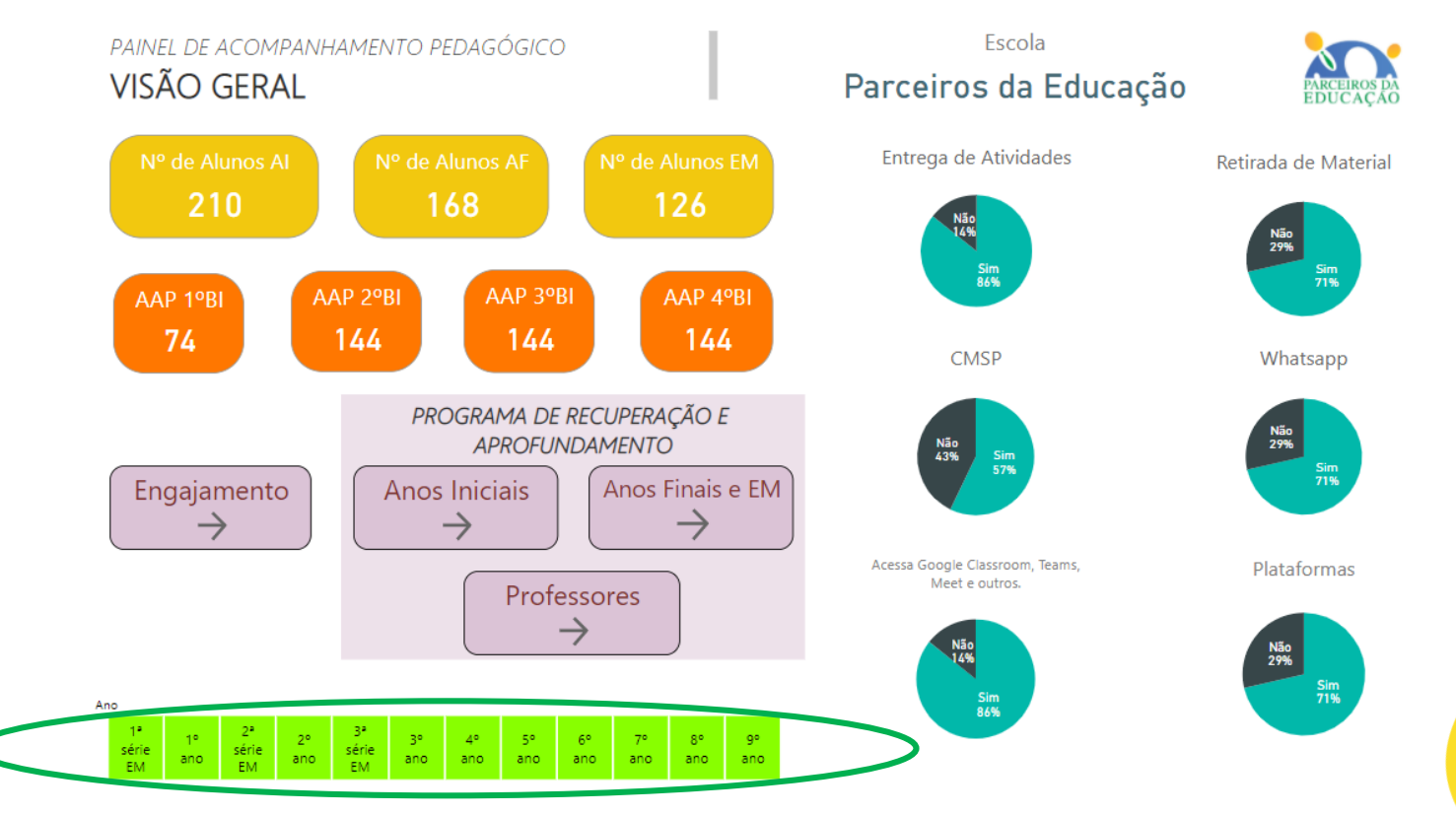

A tela inicial apresenta um resumo dos dados básicos da escola e do engajamento dos alunos, possibilitando ainda avançar para o Programa de Recuperação e Aprofundamento. Nesta tela, também é possível verificar a situação por ano, para tanto, é necessário selecionar o ano que deseja observar. Para voltar a visualizar todos os anos, basta clicar novamente no ano que foi selecionado.

## **Painel de Acompanhamento** Visualização > Engajamento dos Alunos

Parceiros da Educação

A tela abaixo permite a visualização dos indicadores de engajamento por ano e turma. Para observar o percentual por turma, basta passar o cursor em cima da barra da turma. Aqui, é possível observar também a média geral de cada indicador.

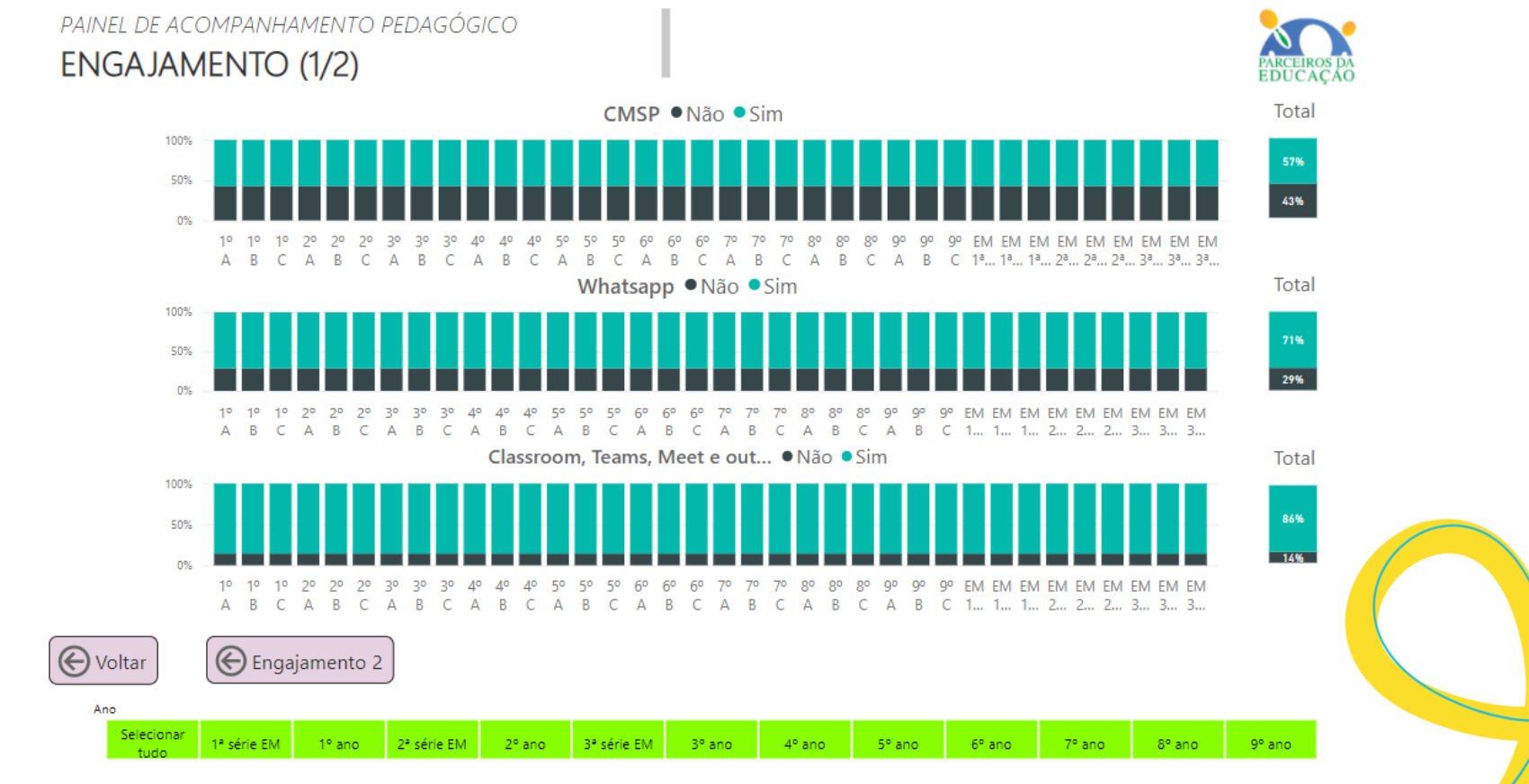

Para visualizar apenas os resultados de um ano específico, basta fazer a seleção nos botões verdes, disponíveis no final da página. Para voltar a visualizar todos os anos, basta clicar novamente no ano que foi selecionado.

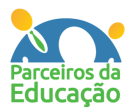

## Visualização > Programa de Recuperação e Aprofundamento

Alunos > Sequências Didáticas

1° C

2° A

Nesta tela é possível identificar os indicadores de acompanhamento das SD's de Língua Portuguesa e Matemática. Os dados são de frequência nas aulas de cada SD (aulas de 01 a 10), participação na Avaliação Intermediária e nota média da avaliação.

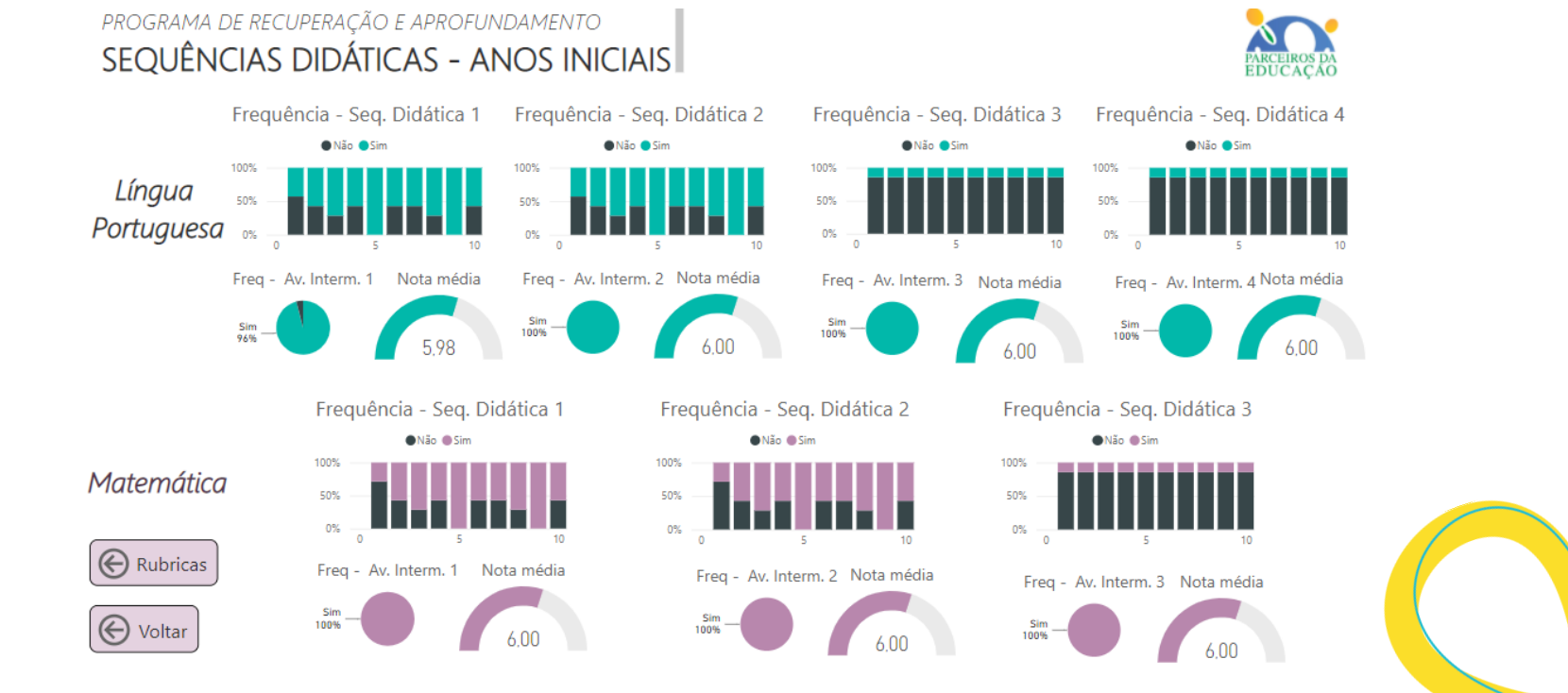

4° B

Para observar o percentual de frequência, basta passar o cursor em cima da barra de cada aula. Para visualizar apenas os resultados de um ano específico, basta fazer a seleção nos botões verdes, disponíveis no final da página. Para voltar a visualizar todos os anos, basta clicar novamente no ano que foi selecionado.

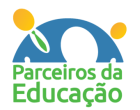

### Visualização > Programa de Recuperação e Aprofundamento

#### Alunos > Rubricas de Aprendizagem

A tela abaixo exibe a evolução dos alunos na aprendizagem, durante o processo de aplicação das Sequências Didáticas. Nela é possível observar os alunos que estão desenvolvendo habilidades "com autonomia" ou com "com apoio".

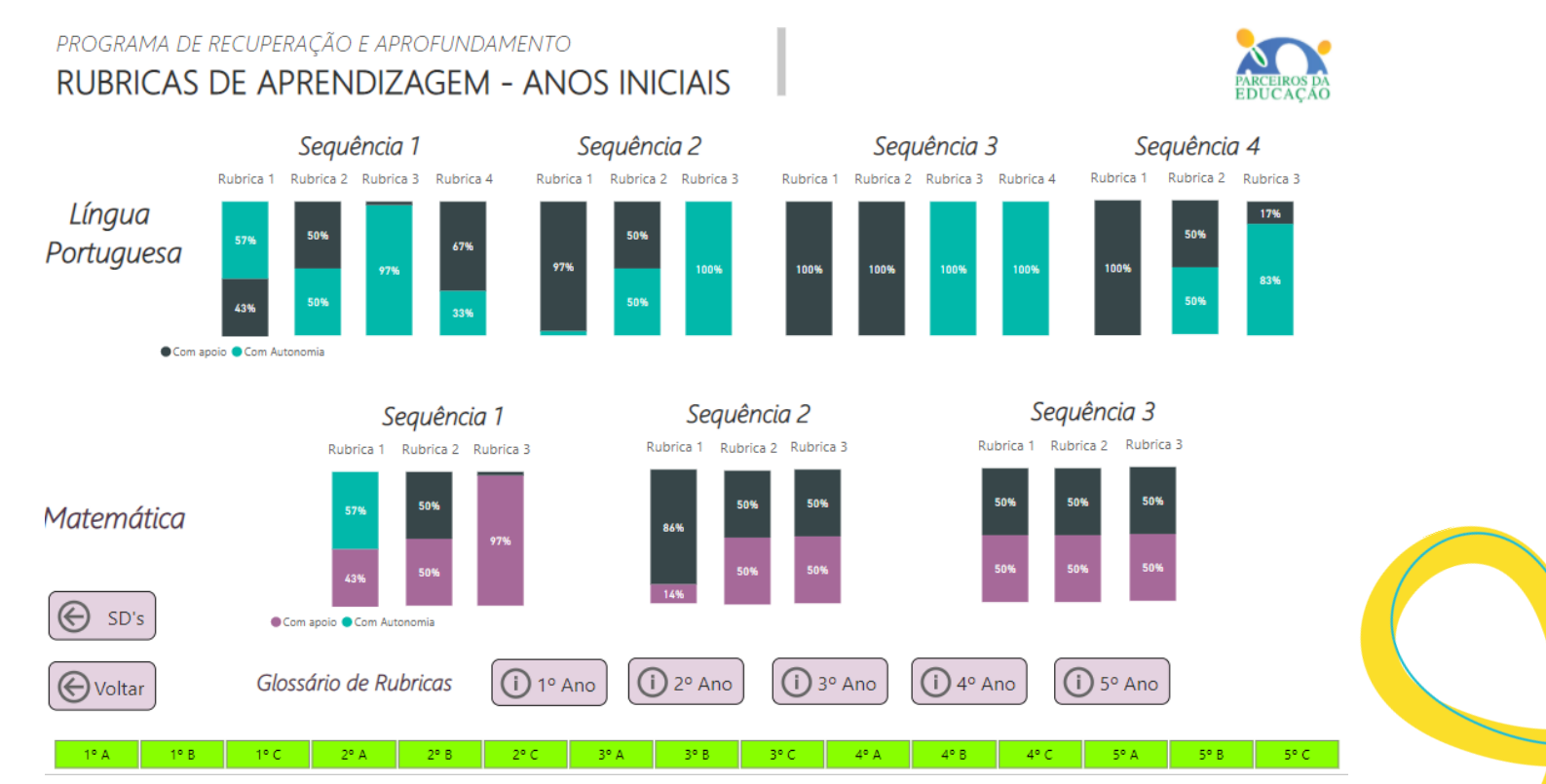

Para visualizar apenas os resultados de um ano específico, basta fazer a seleção nos botões verdes, disponíveis no final da página. Para voltar a visualizar todos os anos, basta clicar novamente no ano que foi selecionado.

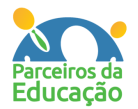

### Visualização > Programa de Recuperação e Aprofundamento

#### Alunos > Glossário de Rubricas

professor, entre outros)

2º Ano

(i) 3º Ano

A tela anterior conta com um menu de Glossário de Rubricas, permitindo a identificação das habilidades desenvolvidas com os alunos de Anos Iniciais. Ao clicar num ano, o professor é direcionado para a página de rubricas.

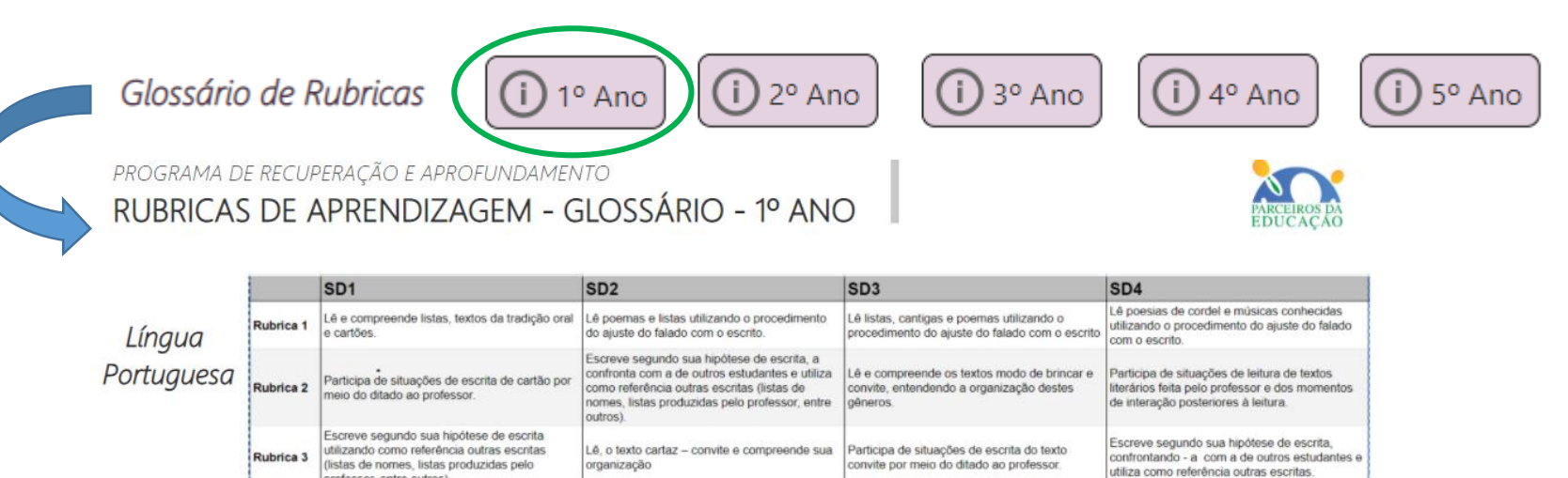

#### Matemática

Voltar

(↔)

Rubricas

|          | SD1                                                                                                    | SD2                                                                                                 | SD3                                                                                              |
|----------|----------------------------------------------------------------------------------------------------|----------------------------------------------------------------------------------------------------|--------------------------------------------------------------------------------------------------|
| ubrica 1 | Resolve problemas de adição e de subtração.                                                              | Resolve e elabora problemas de adição e de<br>subtração (diferentes significados).                  | Conta a quantidade de objetos de coleções até<br>100 unidades.                                   |
| ubrica 2 | Reconhece, relaciona e produz escritas<br>relativas a períodos do dia, dias da semana e<br>meses do ano. | Descreve a localização de pessoas e de<br>objetos no espaço segundo um dado ponto de<br>referência. | Organiza e ordena objetos familiares ou<br>representações por figuras, por meio de<br>atributos. |
| ubrica 3 | Lé dados expressos em tabelas e em gráficos<br>de colunas simples.                                       | Compara comprimentos, capacidades ou massas para ordenar objetos de uso cotidiano.                  | Relaciona figuras geométricas espaciais<br>(cones, cilindros, esferas e blocos<br>retangulares). |

(i) 4º Ano

(i) 5° Ano

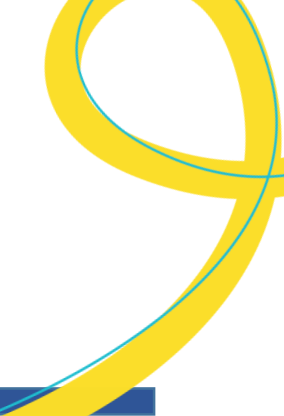

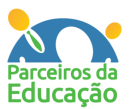

### Visualização > Programa de Recuperação e Aprofundamento

#### Professores

Nesta página, podemos acompanhar os professores durante o processo de aplicação das SD's. Conseguimos ainda visualizar algumas informações básicas, como: número de professores ministrando aulas nos Anos Iniciais, quantidade de professores que estão presencialmente na escola, participação nas formações do Centro de Mídias e participação nas ATPC's.

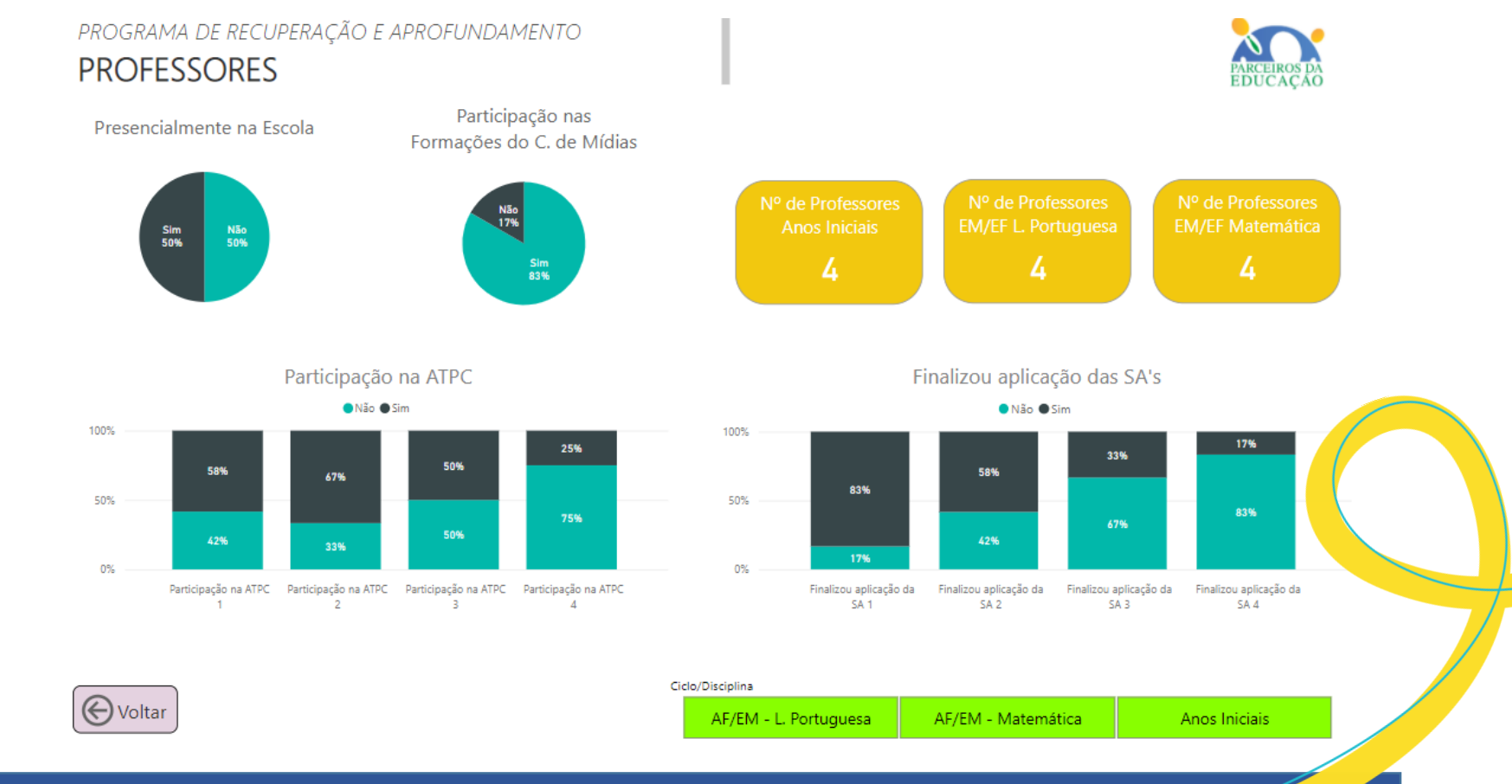

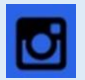

#### @parceirosdaeducacao

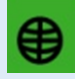

www.parceirosdaeducacao.org.br

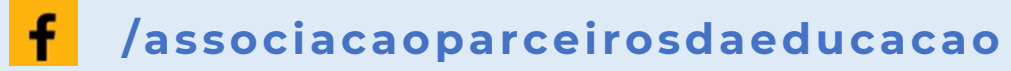

## **OBRIGADO!**

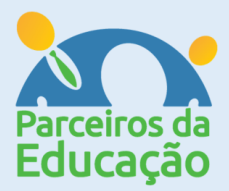